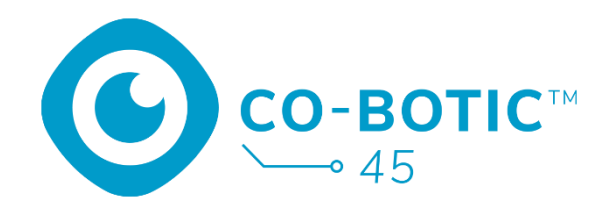

# Snabbstartsguide

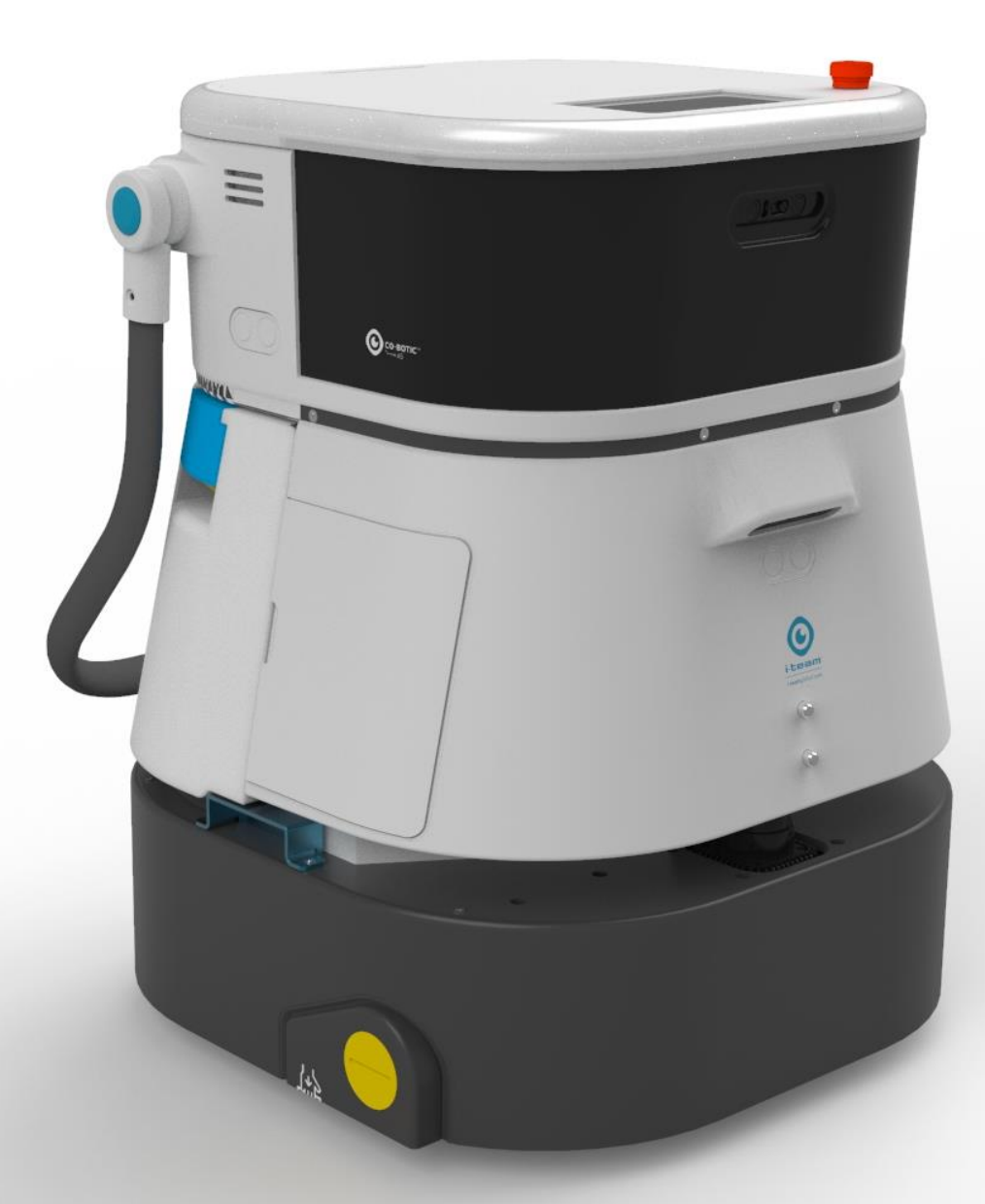

### i-team Professional b.v.

Hoppenkuil 27b, 5626 DD Eindhoven, Nederländerna Telefon: +31402662400 E-post: <u>hello@i-teamglobal.com</u> Internet: <u>www.i-teamglobal.com</u>

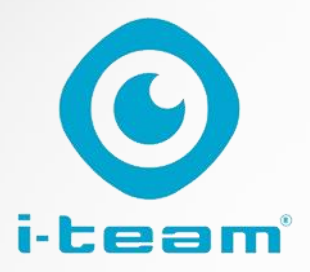

# Innehållsförteckning

C

| Ladda och sätt i batteriet                          | . 3 |
|-----------------------------------------------------|-----|
| Förbereda co-botic 45 för användning                | .3  |
| Anslut co-botic 45 till nätverket via Wi-Fi         | . 4 |
| Anslut co-botic 45 till nätverket via SIM-kort      | . 4 |
| Skapa kartor och utför uppgifter med co-botic-appen | . 5 |

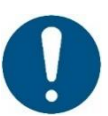

### ATTENTION

Målet med denna snabbstartsguide är att få igång co-botic 45<sup>™</sup> så snabbt som möjligt. Att skapa kartor och rutter enligt beskrivningen i detta dokument är inte nödvändigtvis det mest effektiva sättet. Utbildning krävs för att skapa optimala kartor, rutter och uppgifter.

# Ladda och sätt i batteriet

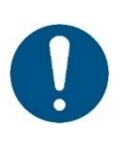

### ATTENTION

Ladda batteriet i både co-botic 45 och fjärrkontrollen helt innan du använder dem för första gången.

- 1. Sätt i batteriet **[1]** i batterifacket.
- Tryck på strömbrytaren för att starta co-botic 45.

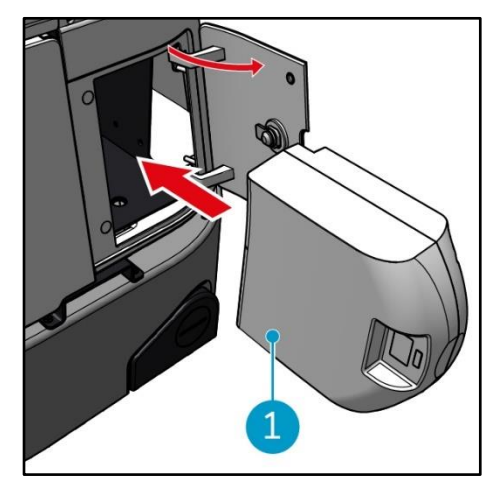

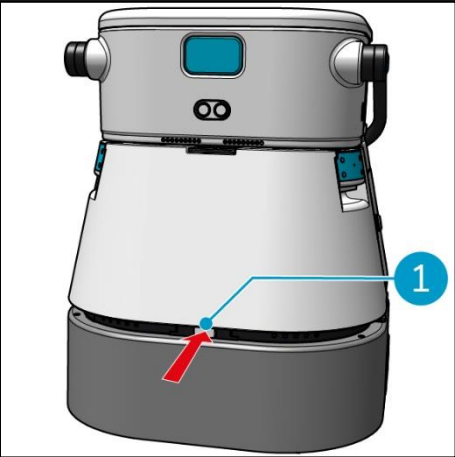

1. Tryck på spärren för att låsa upp renvattentanken [1].

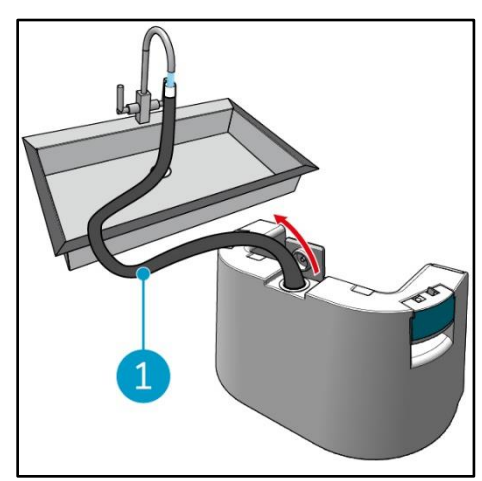

3. Fyll renvattentanken med rent vatten med hjälp av den interna slangen [1].

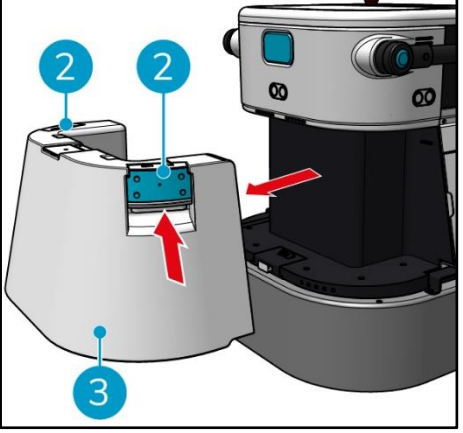

 Tryck på insidan av handtagen
 [2] och dra för att ta bort rentvattentanken
 [3].

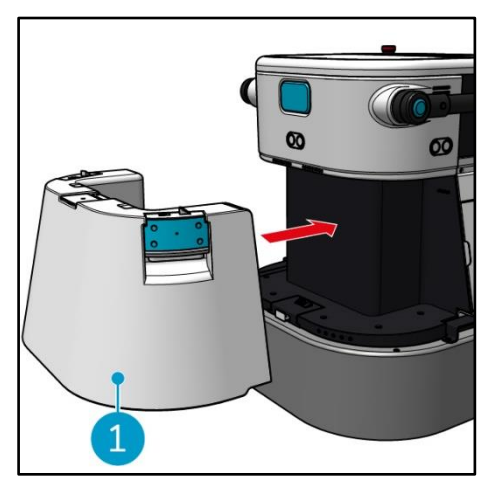

 Sätt i tanken för rent vatten [1]. Ett klickande ljud indikerar att den är korrekt installerad.

# Förbereda co-botic 45 för användning

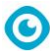

### Anslut co-botic 45 till nätverket via Wi-Fi

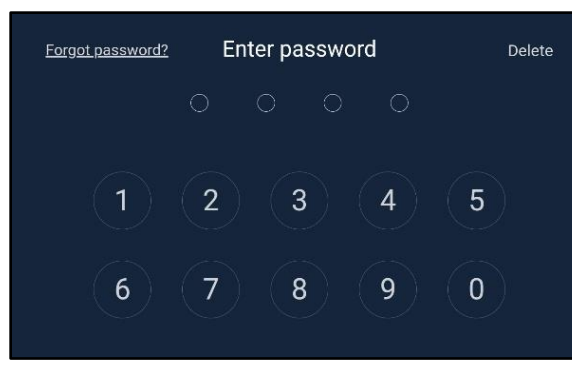

 Ange det 4-siffriga lösenordet på displayen för att låsa upp co-botic 45. Detta är 1234 som standard.

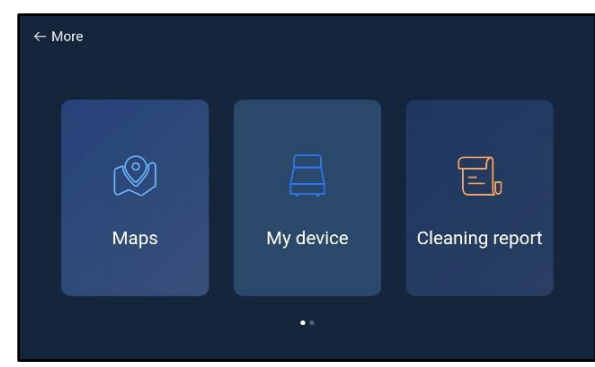

- Bläddra till höger och välj [Inställningar].
- 4. Bläddra nedåt och välj [Nätverk].

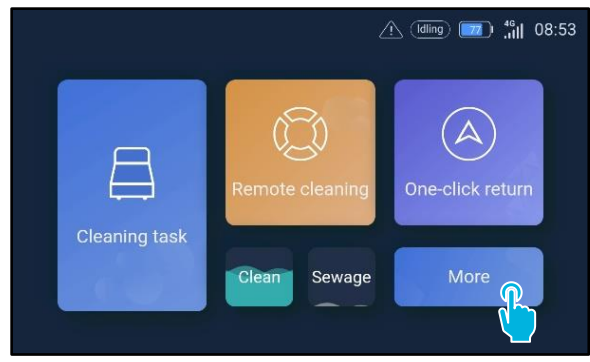

2. Välj [Mer].

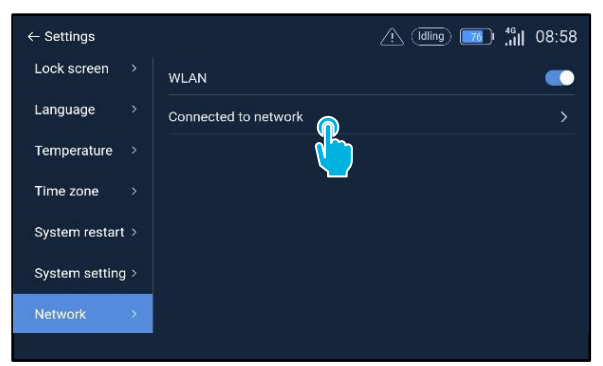

- 5. Välj [Ansluten till nätverk].
- 6. Välj ditt nätverk.
- 7. Ange nätverkslösenordet och välj [bekräfta].

### Anslut co-botic 45 till nätverket via SIM-kort

- 1. Öppna gummifliken [1].
- 2. Ta bort insexskruven och plasthöljet [2].
- 3. Sätt i SIM-kortet i facket [3]. SIM-kortet SIM-kortets chipsida ska vara vänd uppåt när du sätter i det.

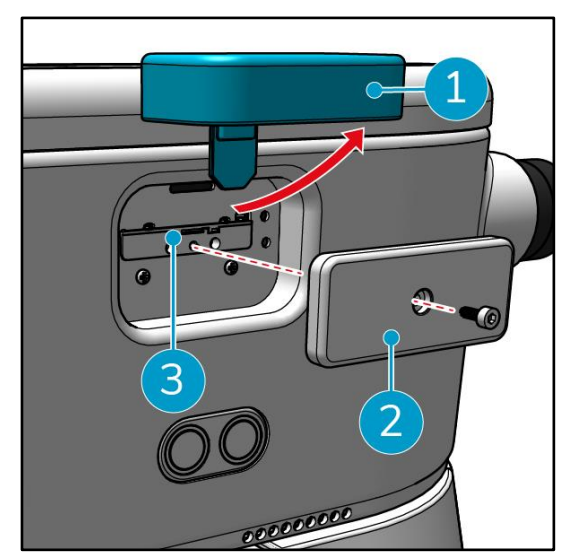

0

## Skapa kartor och utför uppgifter med hjälp av co-botic-appen

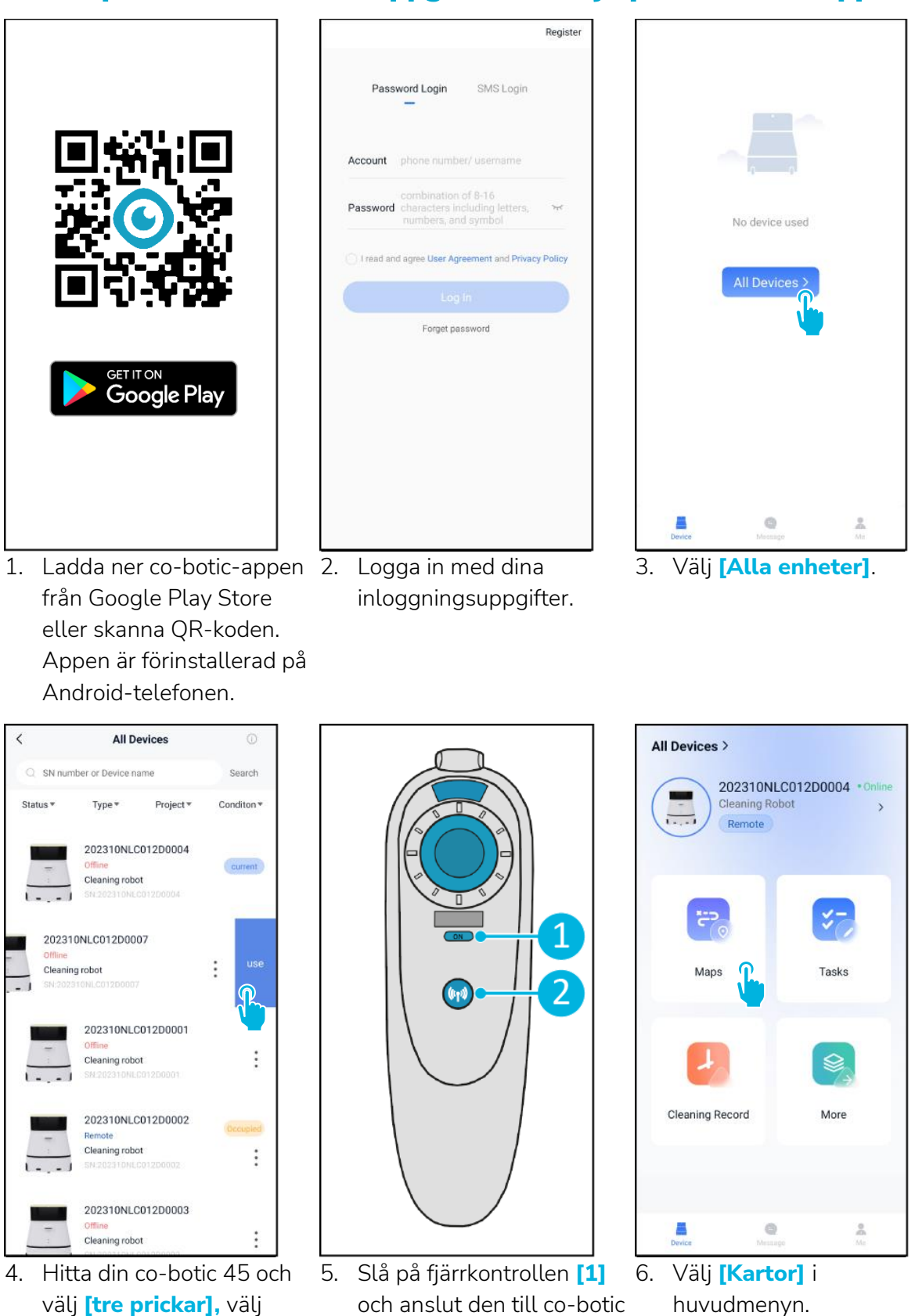

45 **[2]**.

sedan [Använd].

| $\mathbf{O}$                                                                                                    |                                                                                                    |                                                                                                    |  |  |
|----------------------------------------------------------------------------------------------------|----------------------------------------------------------------------------------------------------|----------------------------------------------------------------------------------------------------|--|--|
| Maps     select         Image: Select         Image: Select         Image: Select         Image: Select                                                                | New map          * Map type         select       >         * Name         Please enter name         Format: XX park/community/hotel, XX building. For         example: Block A, Building 3, Phase 6 of Vanke Cloud City         * Floor         Please enter floor number | Vew map     Push:51     Image: Control of the control of the control of the |  |  |
| <ol> <li>Valj [+] och valj sedan [Ny<br/>karta].</li> </ol>                                                                                                    | <ol> <li>Alldela den nya kartan ett<br/>namn och en våning och<br/>välj [Nästa].</li> </ol>                                                                                                    | <ol> <li>Anvand jöysticken och<br/>flytta runt co-botic 45 i<br/>rummet för att kartlägga<br/>det. Välj [Avsluta<br/>inspelning] när du är klar<br/>med kartläggningen.</li> </ol>                                                                                                    |  |  |
| Maps         select           Meeting room 1/1F         2023/04/18 13:11:02           Orrkspace 1/1F         Orrkspace 1/1F           2023/04/18 13:13:14:25         > | < Edit Map  Meeting room 1/1F                                                                                                    | < Task manange  Meeting room 1                                                                                                    |  |  |
| +<br>10. Hitta den nya kartan i                                                                                                    | Point Position Task manange<br>Areas<br>Incremental Mapping<br>Switch map<br>Set as<br>11. Välj [Byt karta] för att<br>appvände den piva kartar                                                                                                    | Planning001<br>Area Draw<br>2023/05/04 14:45:27<br>13. Välj [+] för att skapa en ny<br>rongöringenlag, og hetig                                                                                                    |  |  |
| karta.                                                                                                    |                                                                                                    | 45 kommer att skapa en                                                                                                    |  |  |

12. Välj [Uppgiftshantering].

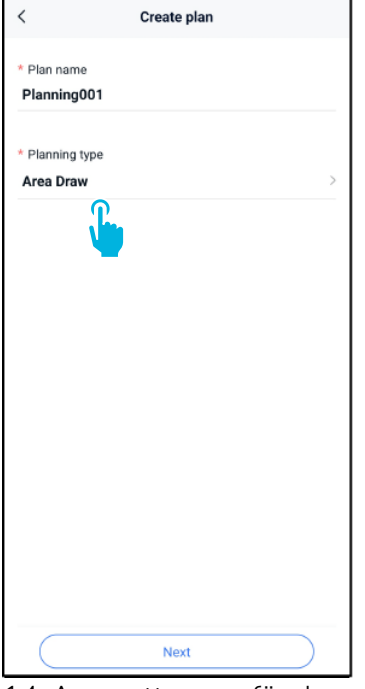

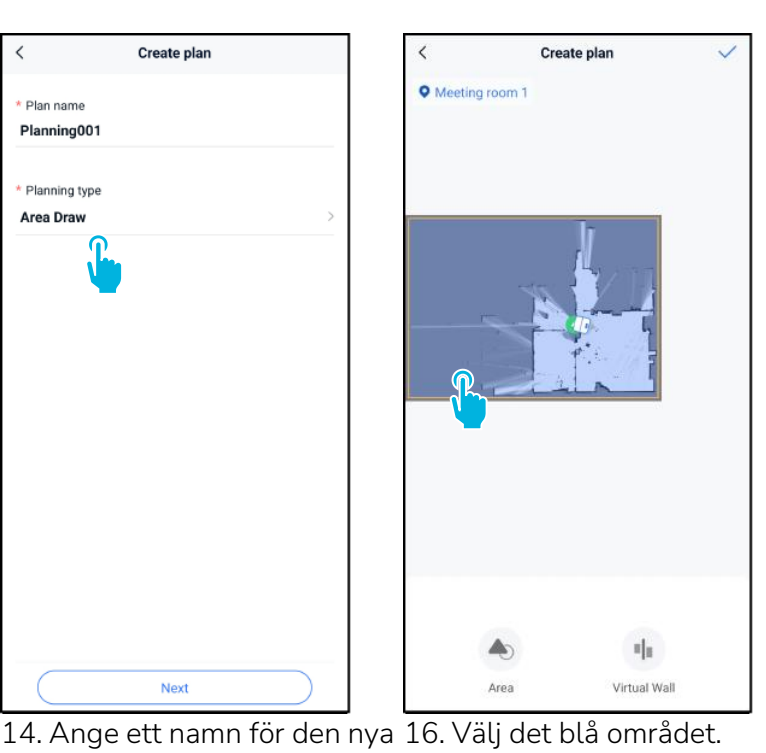

0

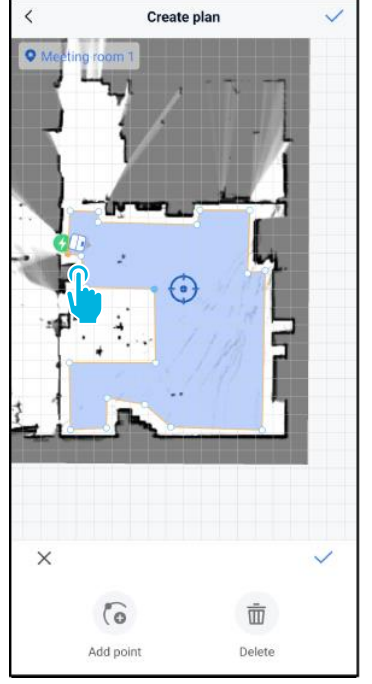

- planen och välj sedan [Area Draw].
- 17. Dra och nyp för att zooma kartan för att redigera det blå området.
- 18. Markera punkter för att flytta dem. När en punkt är markerad blir den orange.

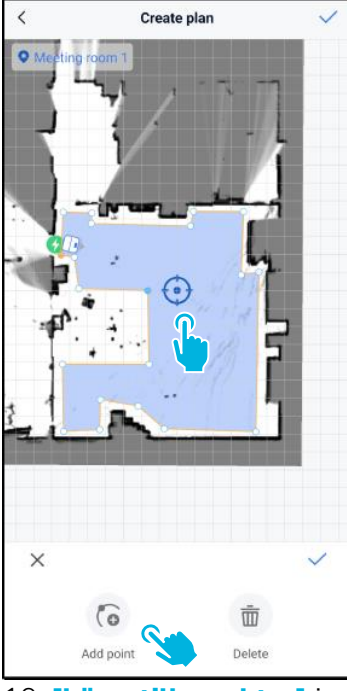

19. [Lägg till punkter] i området för att ändra formen. Nya punkter kommer att visas på [blå markering].

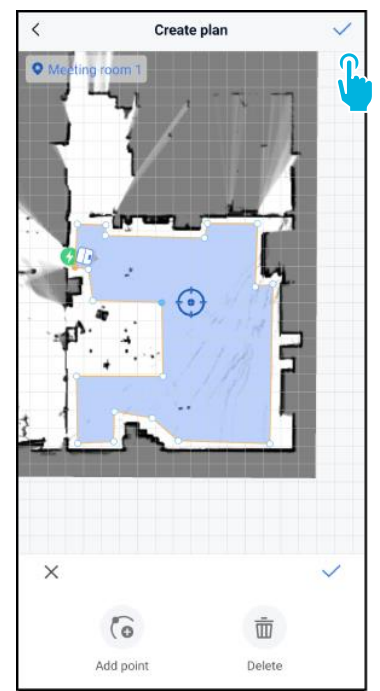

- 20. Dra kartan för att placera den blå markeringen.
- 21. Spara [/] ändringarna när du är klar.

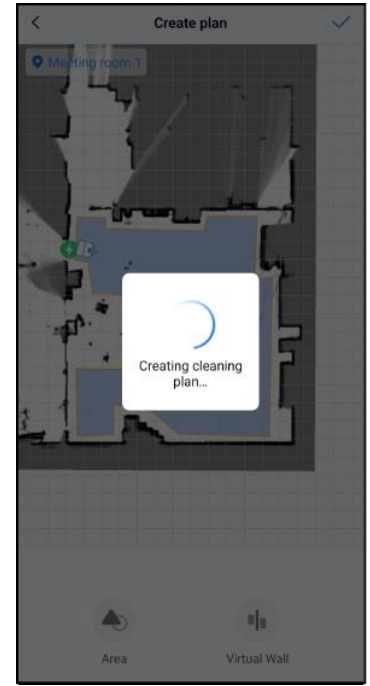

Den nya planen kommer nu att genereras och sparas i menyn för uppgiftshantering, se steg 13. Planen kan startas från appen. Fortsätt med steg

# 15. Välj [Nästa].

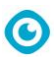

22 för att kunna starta från displayen.

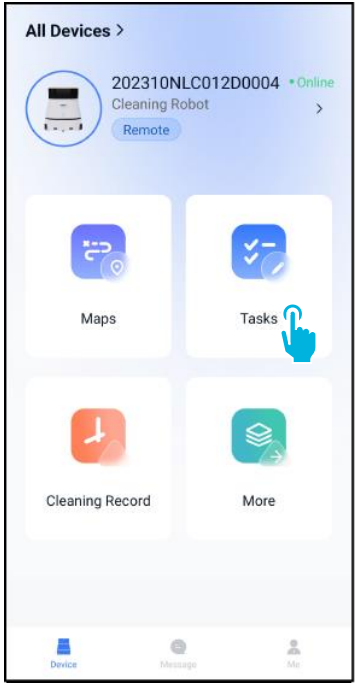

22. Välj **[Uppgifter]** i huvudmenyn.

| < | Tasks      | select |
|---|------------|--------|
|   |            |        |
|   |            |        |
|   |            |        |
|   |            |        |
|   | No Content |        |
|   |            |        |
|   |            |        |
|   |            |        |
|   |            |        |
|   |            |        |
|   |            |        |
|   |            |        |
|   |            |        |
|   | Now Task   |        |
|   |            |        |

23. Välj [Ny uppgift].

|      | 19:00 | 0    |
|------|-------|------|
|      | 19:00 | 0    |
|      | 19:00 |      |
|      | 19:00 |      |
|      |       |      |
|      |       |      |
|      |       |      |
|      |       |      |
|      |       | >    |
|      |       |      |
|      |       |      |
|      |       | >    |
|      |       |      |
|      |       |      |
|      |       |      |
|      |       |      |
|      |       |      |
| Next |       |      |
|      | Next  | Next |

24. Ange uppgifter om uppgiften och välj sedan [Nästa].

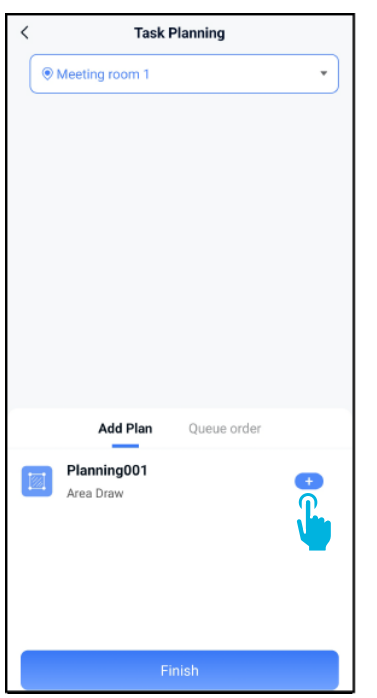

25. Konfigurera uppgiften genom att lägga till [+] din(a) rengöringsplan(er).

| <              | Task Planning       |  |
|----------------|---------------------|--|
| Meeting ro     | om 1 🔹              |  |
|                |                     |  |
|                |                     |  |
|                |                     |  |
|                |                     |  |
|                |                     |  |
|                |                     |  |
|                |                     |  |
|                |                     |  |
| Add F          | Plan Queue order(1) |  |
| Planning       | 001 - 1 +           |  |
| Area Draw      |                     |  |
|                |                     |  |
| Added to queue |                     |  |
|                | Finish              |  |
|                | ur många gångor     |  |

O

26. Välj hur många gånger den tillagda planen/planerna ska genomföras.

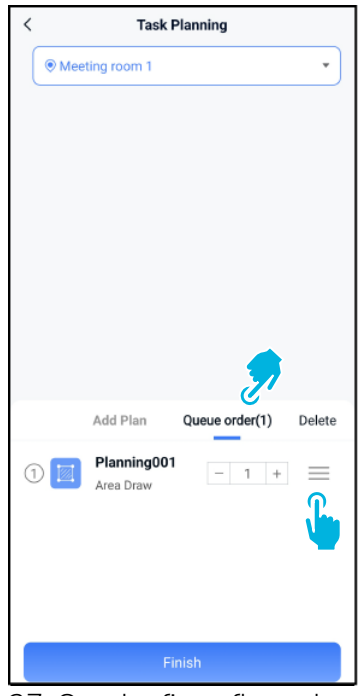

27. Om det finns flera planer, välj [Köordning] för att ändra i vilken ordning planerna ska utföras.

| <   | Task                    | Planning       |        |
|-----|-------------------------|----------------|--------|
| Mee | ting room 1             |                | •      |
|     |                         |                |        |
|     |                         |                |        |
|     |                         |                |        |
|     |                         |                |        |
|     |                         |                |        |
|     |                         |                |        |
|     |                         |                |        |
|     |                         |                |        |
|     | Add Plan                | Queue order(1) | Delete |
| 1   | Planning00<br>Area Draw | 1 - 1 +        |        |
|     |                         |                |        |
|     |                         |                |        |
|     |                         |                |        |
|     | F                       | inish          |        |

28. Välj [Slutför] när konfigureringen av uppgiften är klar.

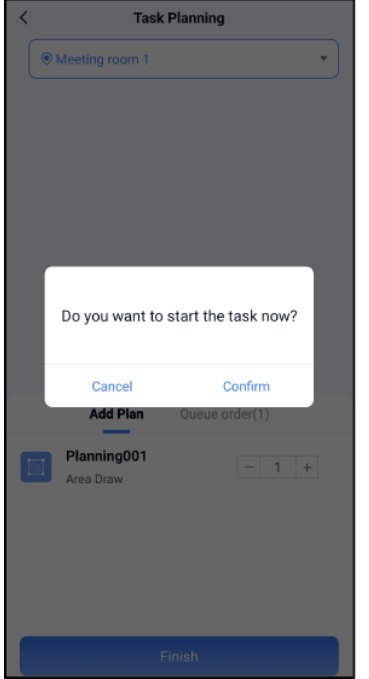

29. l popup-fönstret väljer du 30. Den nya uppgiften sparas i [Bekräfta] för att starta uppgiften nu, eller [Avbryt] för att spara uppgiften.

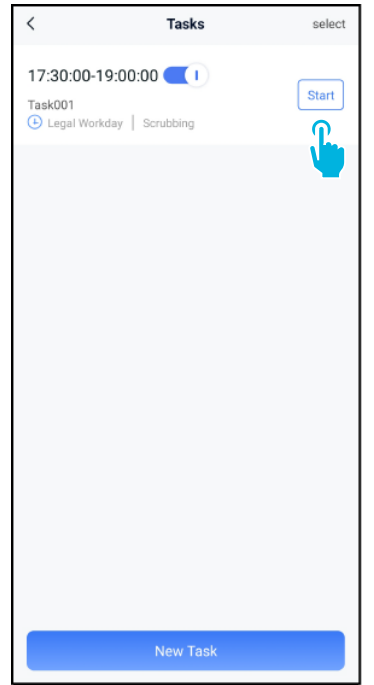

menyn Uppgifter och kan startas manuellt eller automatiskt.

När du startar en uppgift, se till att:

- Rätt karta har valts, se • steg 11.
- Co-botic 45 befinner sig i • sin startposition på kartan.

Om co-botic 45 befinner sig på en annan plats i rummet, flytta den antingen till sin startposition (med fjärrkontrollen), eller låt co-botic 45 lokalisera sin position i rummet genom att fortsätta med steg 31.

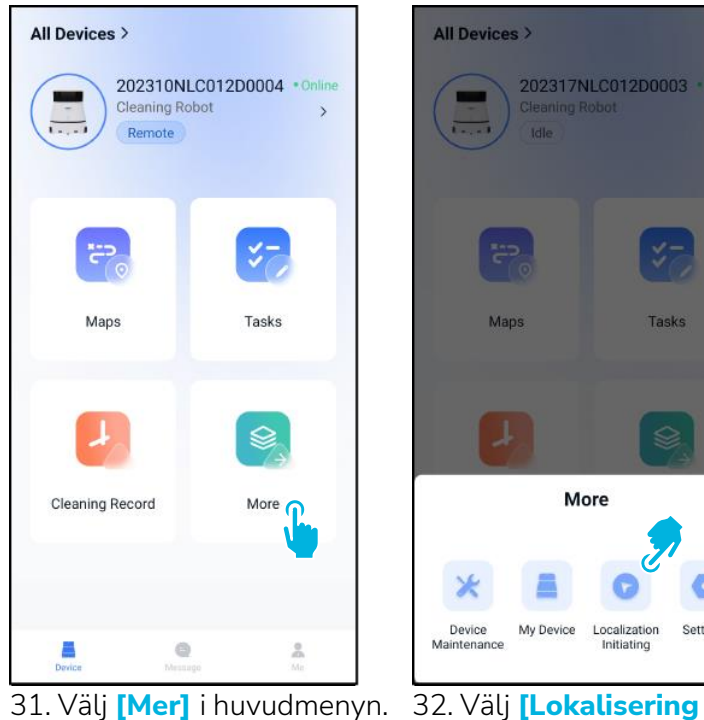

0

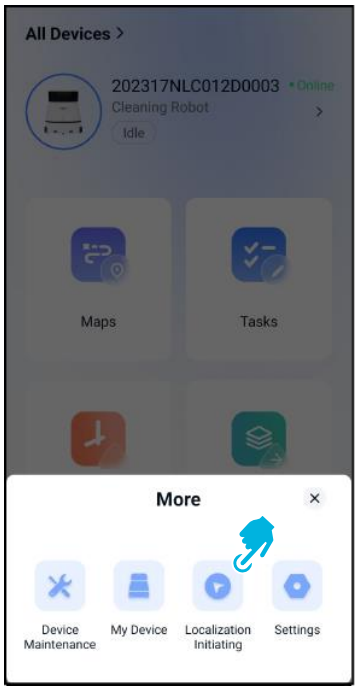

påbörjas].

33. Välj [Bekräfta].

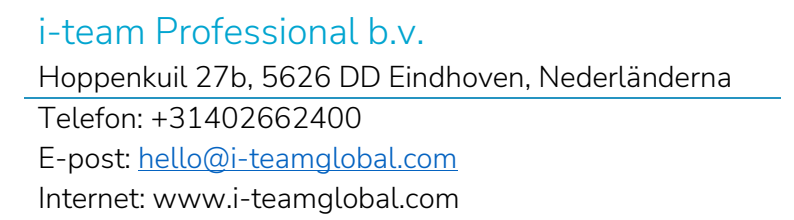

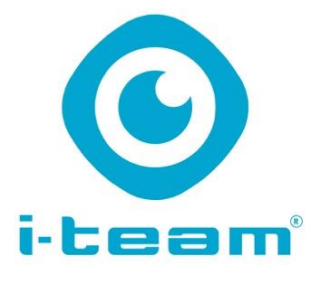